| 引言     | 1.1 |
|--------|-----|
| 一.基本介绍 | 1.2 |

# 二. 使用指南

| 1. 刷基础固件和android系统                | 2.1 |
|-----------------------------------|-----|
| 2. 刷入Debian和安装ROS                 | 2.2 |
| 3. usb转串口驱动安装                     | 2.3 |
| 4. wifi 驱动修复                      | 2.4 |
| 5. debian镜像(有opencl和tensorflow支持) | 2.5 |

### • 引言

# 引言

本文档总结了hikey 970的一些相关信息和使用说明,方便开发者进行相关的开发。

在线阅读

- 海思 hikey970 开发板简介
  - 基本信息
  - 硬件配置简介
  - 96boards 简介
  - 文档信息

# 海思 hikey970 开发板简介

# 基本信息

2018年3月19日的Linaro Connect大会上华为正式发布了HiHope Hikey 970开源硬件。HiHope Hikey 970 基于华为海思麒麟970,采用了台积电10nm工艺,拥有4核Cortex-A73@2.36GHz和4核Cortex-A53@1.8GHz,12核的Mali-G72。麒麟970是全球首款内置独立NPU(神经网络单元)的移动AI计算平 台。HiHope Hikey 970拥有6GB的LPDDR4 和 64GB UFS。外围部分拥有支持4K高清的HDMI 2.0a接 口,2个USB3.0接口,2个USB Type-C接口,1个千兆网口,支持CAN V2.0B协议,可以运行AOSP、 Ubuntu、Debian等系统。

目前淘宝已经可以买到。

HiHope Hikey 970以强悍的性能和兼容于96Boards CE的标准,在计算机视觉、高性能计算开发、 Android标准化程序开发测试等领域有广泛的应用,HiHope Hikey 970不只是开源硬件中的性能怪兽, 因为集成了NPU(NPU相比与CPU在能效上有50倍以上的提升,性能上有25倍以上的提升),并且得 到了华为HiAI生态的全力支持,在AI等人工智能领域开发中拥有巨大的发展前景,HiHope Hikey 970可 运用于深度学习算法、智能机器人、无人驾驶和智慧城市等多个领域。

# 硬件配置简介

| 项目    | 参数                                                                                                    |
|-------|----------------------------------------------------------------------------------------------------|
| 主板:   | 海思 麒麟 970 - HiAI 架构, NPU                                                                                                    |
| CPU:  | ARM Cortex-A73 MPCore4 @up to2.36GHz, ARM Cortex-A53 MPCore4 @up to1.8GHz                                                     |
| GPU:  | ARM Mali-G72 MP12 GPU                                                                                                    |
| 内存:   | 6GB LPDDR4X 1866MHz                                                                                                    |
| 存储:   | 64GB UFS 2.1, Micro SD                                                                                                    |
| 网络:   | Bluetooth/WIFI/GPS                                                                                                    |
| 视频:   | 1080p@60Hz HDMI, 4 line MIPI/LCD port                                                                                         |
| 摄像头:  | 4 line MIPI port, 2 line MIPI port                                                                                            |
| 扩展接口: | 一个40pin的低速扩展口<br>UART, SPI, I2S, I2C x2, GPIO x12, DC power<br>一个60pin 的高速扩展口(HS)<br>4L-MIPI DSI, USB, I2C x2, 2L+4L-MIPI CSI |

| 用户接口: | 电源、复位按钮<br>8个LED指示灯<br>4 个用户可以自己控制<br>3 用来显示连接状态 (蓝牙 wifi和 GPS)<br>1个用来显示can总线 |
|-------|--------------------------------------------------------------------------------|
| 电源:   | 直流: +8V to +18V                                                                |
| 系统支持: | Android<br>Linux                                                               |
| 尺寸:   | 105.26mm X 100mm 满足 96Boards 客户版本标准尺寸要求.                                       |
| 环境:   | 运行温度: 0°C to +70°C                                                             |

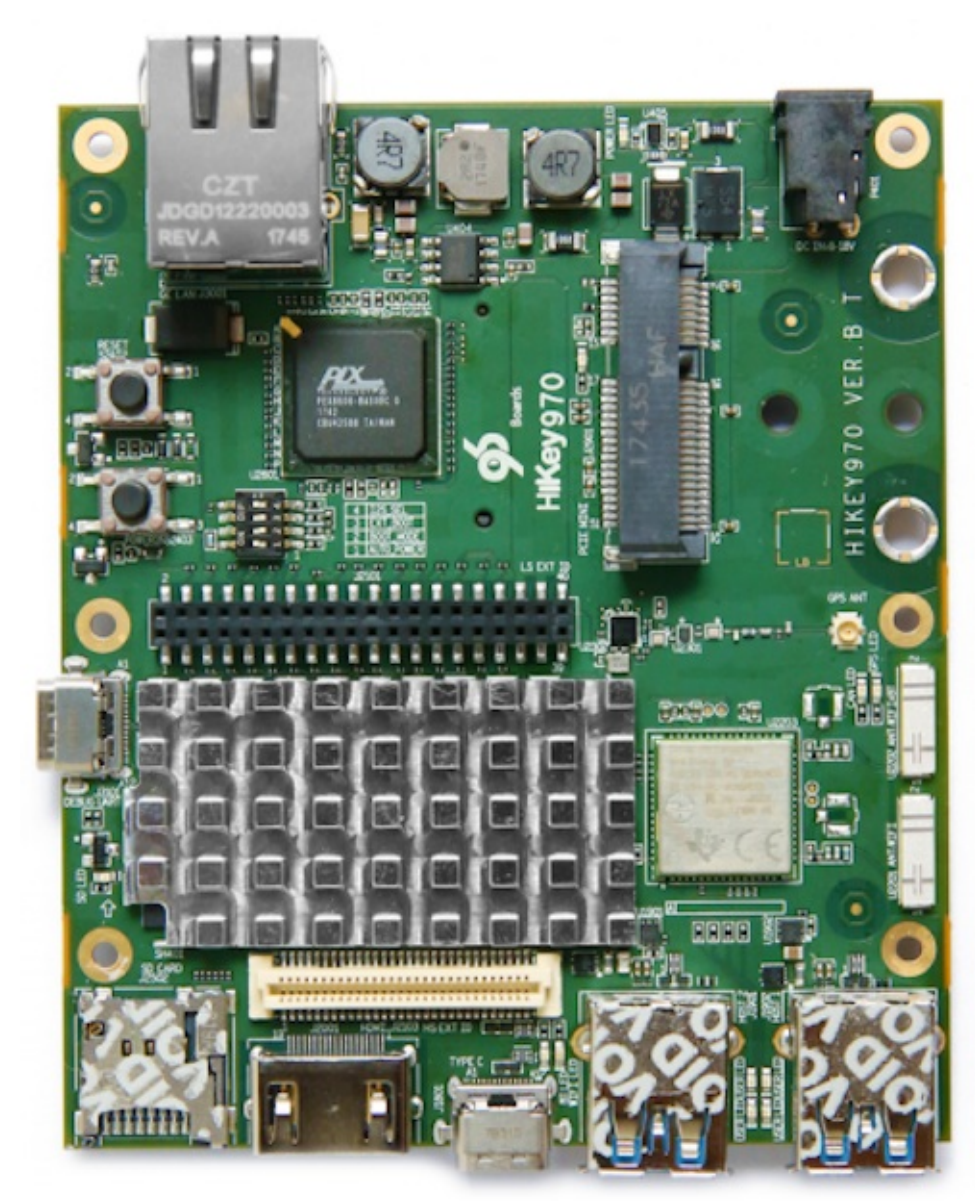

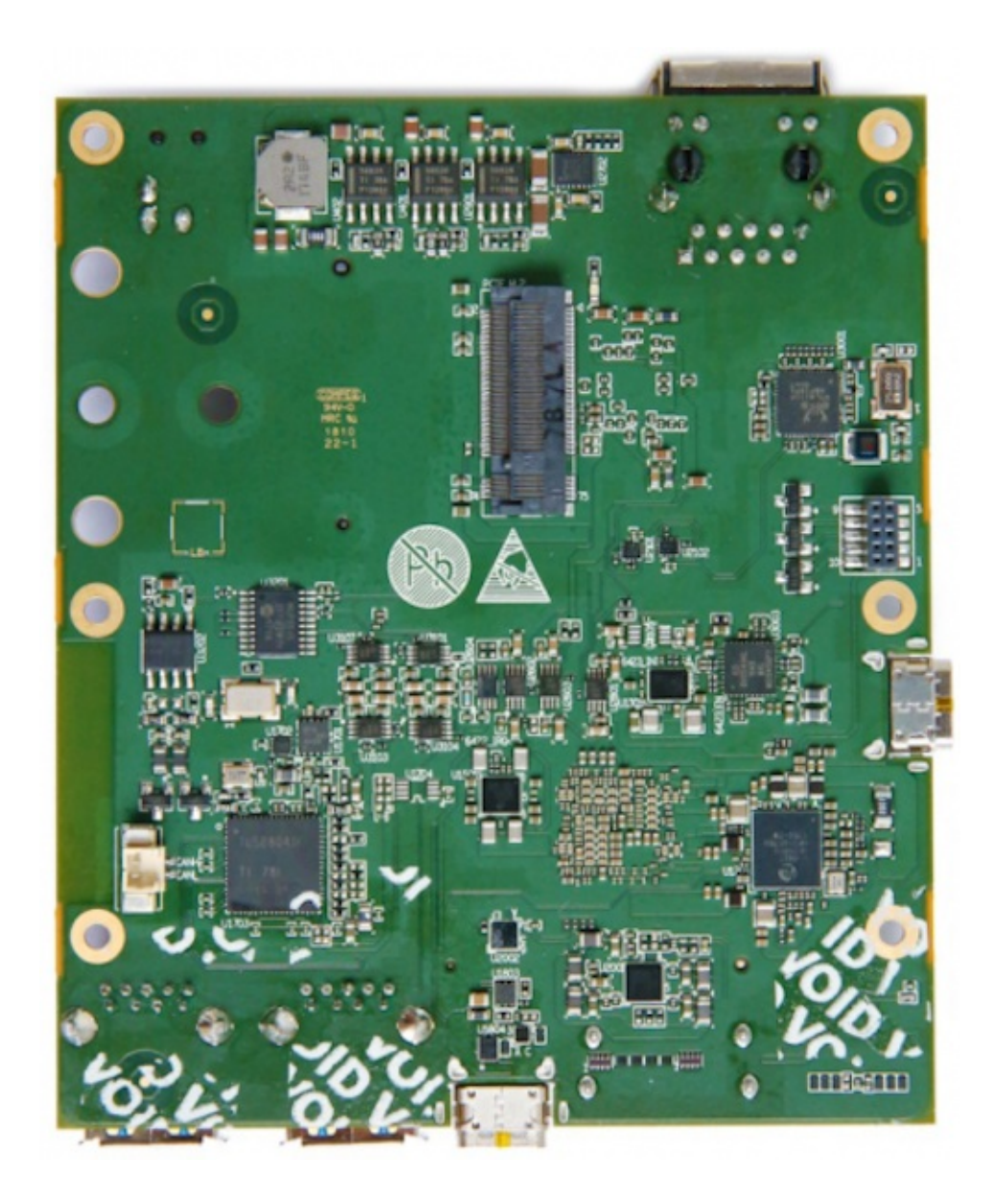

# 96boards 简介

HiKey系列开发板是开源组织Linaro 96Boards的核心成员。Linaro是一个非盈利的开源代码组织,由ARM、飞思卡尔、IBM、Samsung、ST-Ericsson及德州仪器(TI)等半导体厂商联合,在2010年3月成立。

"市场上这么多公司其实都需要开源软件作为接下来后续推广的平台,客户通过Linaro这个互相协作的 平台可能只需要花一成的力气或投入就能实现过去十成投入的效果。"ARM合作伙伴支持部门总经理 Monica Biddulph表示,这正是Linaro平台的意义所在。

Linaro成立后,华为、阿里巴巴、中兴通讯、LeMaker、AMD、AppliedMicro、Calxeda、Canonical、 Cavium、Facebook、HP、Marvell、红帽等行业内重要公司纷纷加入,可见这个组织在行业内备受认 可。而华为海思是Linaro的核心成员,首批"96 boards"开发板便由华为海思提供,这意味着海思在 Linaro的开源软件开发方面拥有更大的话语权,可以在芯片开发的过程中及早取得主流开源软件的支 持。 而96Boards是ARM开放平台规范,是第一个定义Cortex-A开发板的开放规范,该规范由Linaro社区委员 会组织维护,取名96Boards意在说明囊括了"32位+64位"的板卡。基于96Boards规范,可以通过使用标 准化平台,缩短开发周期,降低开发成本,加快产品的创新和量产速度。使用96Boards的用户众多, 包括各种SoC设计、做外围芯片开发、软件应用设计等方面的客户。

96Boards目前制定了消费版、企业版和物联网版本,目前市面上消费版更为常见。华为此前就推出了 支持该规范、基于麒麟620处理器的开发板"HiKey 620",值得一提的是,HiKey 620还是全球首款符合 Linaro 96Boards CE标准的开源硬件产品。

目前(2018.5.19)这块板应该是96boards上的机皇。

# 文档信息

这款虽然是华为的产品但是主要的文档都在96boards的官网上。

文档主页

Github 文档主页

hikey970 相关软件 这里放的是hikey系列板子的相关软件。有些是某些板子独有的,从名称上能看出来 比如 tools-images-hikey970。还有一些是通用的,但是针对不同的板子有不同的分支。比如 l-loader。

注意目前的文档很不完善,里面有些东西是有问题的。有些软件也不能完全按照文档说明使用。虽然 官方说明支持AOSP,Ubuntu,Debian。但是目前(2018.5.19)还是只支持AOSP。

- hikey 970 开发板刷基础固件和Android系统
  - 安装基础程序
  - 基础固件
    - 下载镜像
    - 下载镜像工具
    - 设置开发板启动方式
    - 刷入固件
  - 系统镜像

# hikey 970 开发板刷基础固件和Android系统

刷板子的系统主要包括两个方面,一个是基础固件,一个就是系统文件。根据板子上面四个开关状态的 不同板子会处在不同的状态。

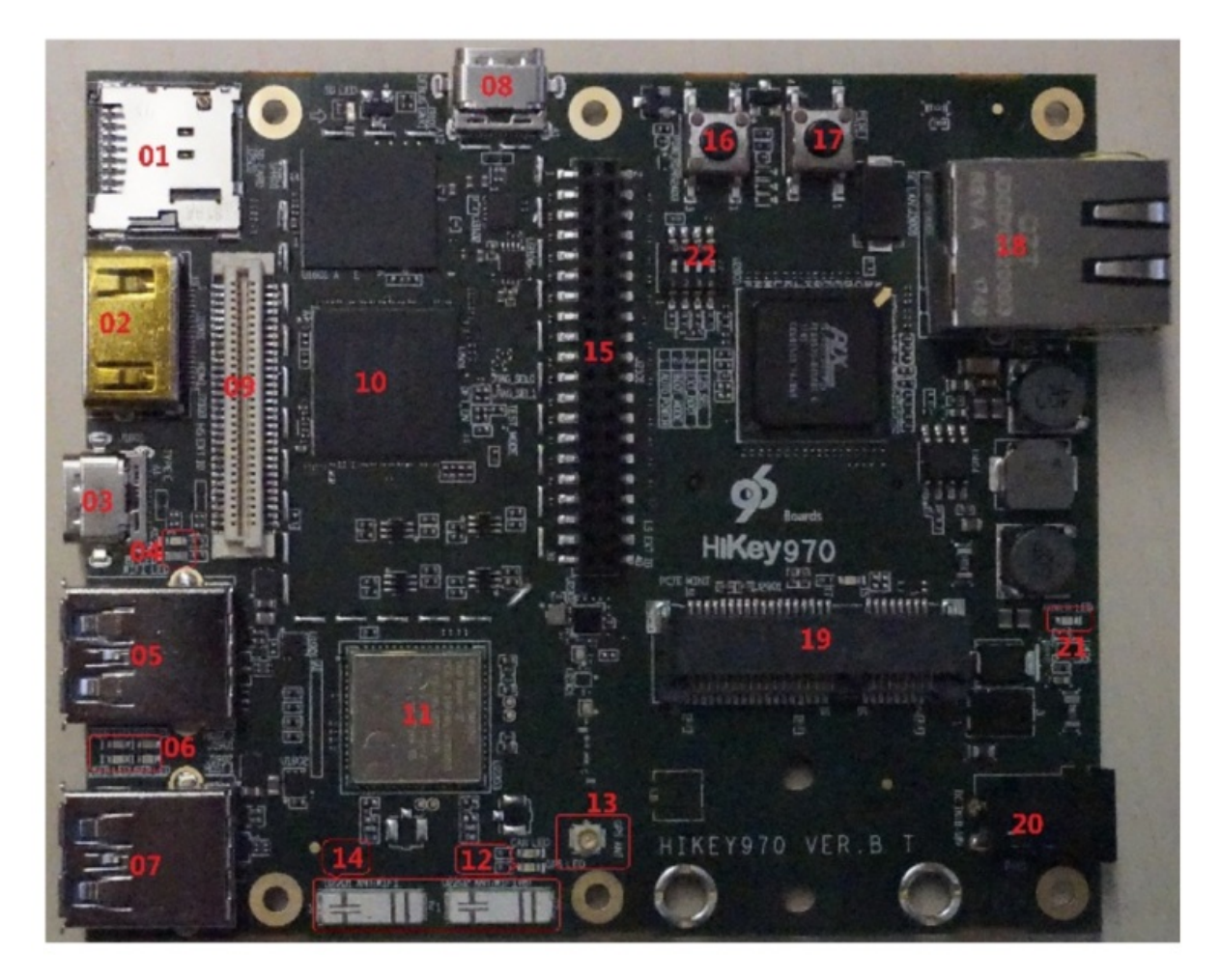

开关位于图中的22的位置这四个开关的功能分别是

- 1. 自动开机 这个开关如果是On,当板子通电的时候就会自动启动系统。反之则上电之后要按电源键启动。
- 2. 启动模式 开关是On的时候上电后启动至刷基础固件模式,这时候可以通过程序给板子刷基础固件。当是off的时候系统会从已经安装的bootloader启动。

- 3. 系统启动模式 当是On的时候系统会以UEFI模式启动,反之则会直接启动系统
- 4. 扩展功能选择 当是On的时候会使用低速扩展口功能,当是Off的时候会使用蓝牙功能。

基础固件包含了板子的bootloader等等。如果基础固件刷错了系统就不能再启动了。甚至连fastboot也不能使用,也无法再刷其他系统。正常情况下只是刷系统是不需要刷基础固件的。

# 安装基础程序

```
sudo apt-get install android-tools-adb
sudo apt-get install android-tools-fastboot
```

# 基础固件

以下的操作都是在Linux系统环境下完成的

## 下载镜像

从96boards的970下载主页下载最新的系统镜像。目前(2018.5.19)只有Android的。这个文件中包含了基础固件和系统镜像。

下载完成后你需要解压这个文件。在image文件夹中包含了需要的文件。

# 下载镜像工具

git clone https://github.com/96boards-hikey/tools-images-hikey970

官方的工具有错误,我们需要进行修改后才能用在 recovery-flash.sh 的第一行

#/bin/bash

#### 改为

#!/bin/bash

#### 将第九行

UEFI\_BUILD\_PATH=/home/qubo/tools-images-hikey970

#### 改为

UEFI\_BUILD\_PATH=\${PWD}

然后把刚才下载的文件中的 image 里的所有文件复制到 tools-images-hikey970 文件夹

### 设置开发板启动方式

把板子的开关设置成 On On On Off,然后上电。按照之前的说明,这时候板子处在刷基础固件的状态。 用数据线通过USB把板子和电脑连接起来。

正常情况下你会在/dev/文件夹下面发现一个ttyUSBX的设备,X是一个数字可能是0,1之类的。确认自己的板子是对应哪个设备。

## 刷入固件

运行

```
sudo ./recovery-flash.sh ttyUSBX
# 如果你的设备是ttyUSB0那么你可以省略第二个参数
```

程序卡在了 wait for devices 可能的原因是

1. 你安装过modemmanager,这个程序会给我们的板子发数据导致程序写入失败。解决方法很简单, 卸载这个软件

sudo apt-get purge modemmanager

1. 你刷入了错误的固件。可能你的固件是从别的地方下载的,也可能是自己编译的。如果是这样那 么很有可能是固件自身出了问题。

# 系统镜像

实际上在刷入上个基础固件的时候会自动的把系统镜像也刷入进去。这时候把板子上的开关设置为On Off On Off就可以启动系统了。第一次启动的时候要多等一会,因为Android要先初始化一下。

如果只是要刷系统固件可以只刷入系统固件中的下面几个文件。执行

sudo fastboot flash boot boot.img
sudo fastboot flash cache cache.img
sudo fastboot flash system system.img
sudo fastboot flash userdata userdata.img

- 在hikey 970上安装debian并运行ROS
  - 设置机器开关
  - 刷入Debian 系统
  - 启动系统
  - 安装常用工具
  - 安装ROS

# 在hikey 970上安装debian并运行ROS

经过长时间的等待hikey 970的debian系统终于发布了。

系统下载地址

首先保证机器能够正常运行Android,基础固件没有问题。下载完成后解压文件

## 设置机器开关

刷系统前需要让板子开机后进入fastboot模式,这个可以通过设置板子上的开关完成。把开关状态设置成On Off On Off。然后上电启动。

# 刷入Debian 系统

# 在Linux下刷入Debian系统

如果你是Linux系统则按照此处的指令刷入Debian系统

```
#进入解压后的文件夹
fastboot flash xloader sec_xloader.img
fastboot flash ptable prm_ptable.img
fastboot flash fastboot l-loader.bin
fastboot flash fip fip.bin
fastboot flash boot boot2grub.uefi.img
fastboot flash system rootfs.sparse.img
# 注意刷入系统文件的过程需要很多时间,需要耐心等待
# 刷入分区表
wget http://www.bwbot.org/s/uhzKfx -0 '64gtoendprm_ptable.img'
fastboot flash ptable 64gtoendprm_ptable.img
```

# 在Windows 下刷人Debian系统

如果你是在Windows环境下刷入Debian系统则执行下面的指令

#进入解压后的文件夹 .\update\_Hikey970.bat 整个刷入时间要很久,需要耐心等待 刷入完成后再次刷入分区表 分区表下载地址 下载完成后放入当前 文件夹执行下面的指令

fastboot.exe flash ptable 64gtoendprm\_ptable.img

## 启动系统

拔掉板子的电源,将开关拨至 On Off Off Off 状态,然后上电。等待板子启动完成。给板子插上网线, 这时候可以看到网口的灯在闪烁。说明板子已经正常启动了。

在路由器上查找板子的ip

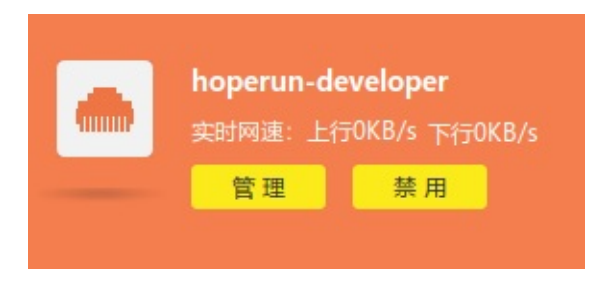

正常情况下应该能够看到如图所示的设备。然后通过ssh 连接就可以了。用户名和密码都是hoperun

ssh hoperun@xxx.xxx.xxx

```
hoperun@192.168.0.120's password:
Linux hoperun-developer 4.9.78-147538-g244928755bbe #1 SMP PREEMPT Thu May 31 10:58:02 CST 2018 aarch64
The programs included with the Debian GNU/Linux system are free software;
the exact distribution terms for each program are described in the
individual files in /usr/share/doc/*/copyright.
Debian GNU/Linux comes with ABSOLUTELY NO WARRANTY, to the extent
permitted by applicable law.
Last login: Fri Jun 8 07:01:20 2018 from 192.168.0.8
hoperun@hoperun-developer:~$
```

# 安装常用工具

sudo apt-get install bash-completion #增加自动补全功能 sudo apt-get install htop #查看系统资源使用情况工具 /bin/bash -c "\$(curl -sL https://git.io/vokNn)" #安装apt-fast, 安装软件更快

## 安装ROS

ROS的安装过程和一般的ROS版本安装是一样的,但是奇怪的是我的源里面没有找到kinetic版本。下面 安装的是melodic版本。可能是这个版本的Debian只支持melodic。

## 添加ROS软件源

sudo sh -c 'echo "deb http://packages.ros.org/ros/ubuntu \$(lsb\_release -sc) main" > /etc/a
pt/sources.list.d/ros-latest.list'

## 添加key

```
sudo apt-fast update
sudo apt-fast install dirmngr
sudo apt-key adv --keyserver hkp://ha.pool.sks-keyservers.net:80 --recv-key 421C365BD9FF1F
717815A3895523BAEEB01FA116
```

## 开始安装

```
sudo apt-fast update
sudo apt-fast install ros-melodic-desktop-full -y
```

## 配置环境

```
sudo rosdep init
rosdep update
echo "source /opt/ros/melodic/setup.bash" >> ~/.bashrc
source ~/.bashrc
```

# 安装编译软件包依赖

sudo apt-get install python-rosinstall python-rosinstall-generator python-wstool build-ess
ential

测试一下

成功了!

- Hikey 970 USB转串口驱动安装
  - 下载Linux内核源代码
  - 配置内核源代码
  - 编译驱动module
  - 安装驱动module
  - 测试驱动
  - 自动加载驱动

# Hikey 970 USB转串口驱动安装

在已经发布的hikey 970 Debian系统中是没有包含U转串驱动的。在没有安装驱动的情况下插上U转串设备时在/dev下面是没有ttyUSB设备的。

安装驱动需要自己编译对应的驱动程序。安装方法如下。

## 下载Linux内核源代码

执行下面的指令下载hikey linux内核源代码

```
git clone --single-branch -b hikey970-v4.9 --depth=1 https://github.com/96boards-hikey/lin
ux
# 切换到hikey 970分支
cd linux
git checkout hikey970-v4.9
```

## 配置内核源代码

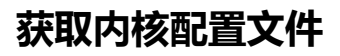

```
cp /proc/config.gz ~/
gzip -d ~/config.gz
# 进入内核源代码文件夹
cd ~/linux
# 将内核配置文件复制到此处
make mrproper
cp ~/config .config
sudo chmod 666 .config
# 配置内核文件
sudo apt-get install libncurses5-dev
sudo apt-get install bc
make menuconfig
```

#### 正常情况下会显示如下的内核配置界面

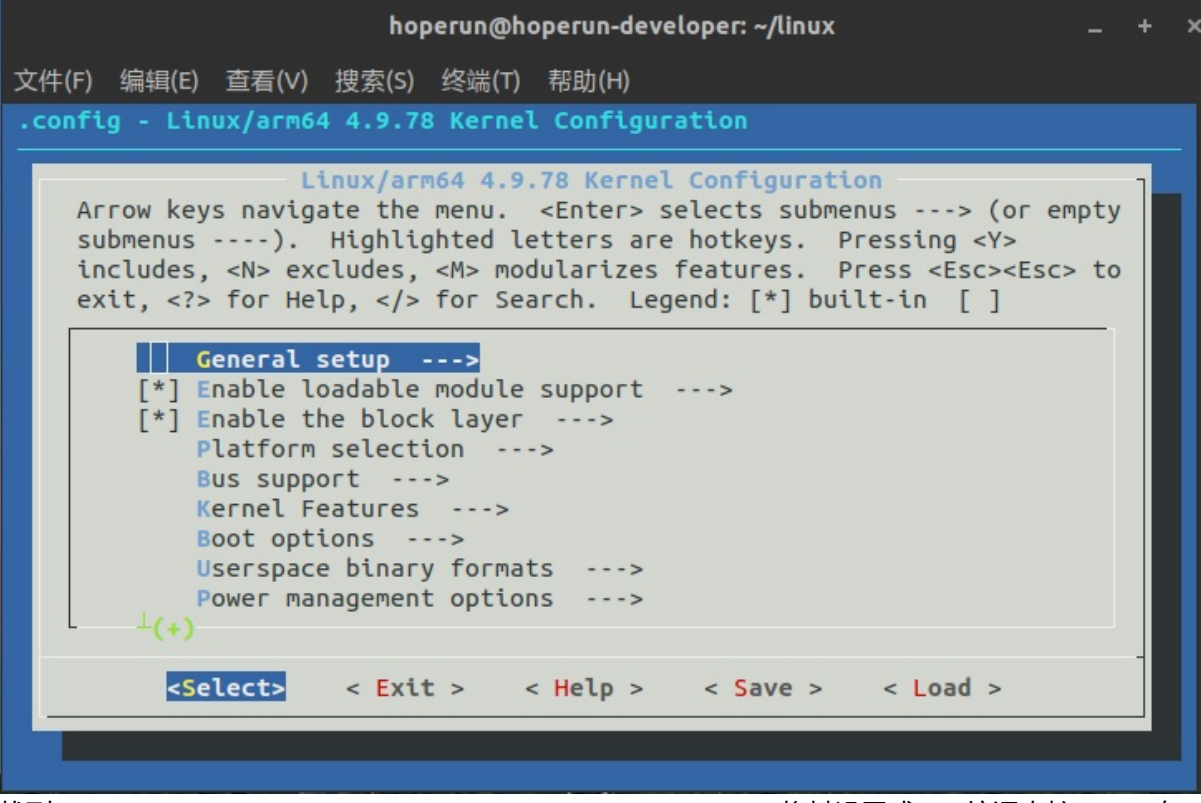

找到 Device Drivers-->USB Support --> USB Serial Converter Support 将其设置成M。编译内核module有 两种模式,一种是直接编译到内核里面,另一种是编译成独立的.ko文件module。我们采用的是.ko的模 式。这样不用重新编译内核更加方便。继续进入此选项将想要编译的驱动设置成M,如果不清楚自己 的型号可以全部设置成M 设置完成后选择保存,之后再退出此界面

### 编译驱动module

#### 执行下面的语句开始编译内核

```
make modules_prepare
sudo make -j4 modules # 需要执行这个才会生成modules.order,modules.builtin
make M=drivers/usb/serial
```

#### 正常情况下应该能够看到终端输出如下

```
drivers/usb/serial/built-in.o
LD
Building modules, stage 2.
MODPOST 50 modules
CC
        drivers/usb/serial/aircable.mod.o
LD [M] drivers/usb/serial/aircable.ko
        drivers/usb/serial/ark3116.mod.o
CC
LD [M] drivers/usb/serial/ark3116.ko
        drivers/usb/serial/belkin_sa.mod.o
CC
LD [M] drivers/usb/serial/belkin_sa.ko
CC
        drivers/usb/serial/ch341.mod.o
LD [M] drivers/usb/serial/ch341.ko
CC
        drivers/usb/serial/cp210x.mod.o
LD [M] drivers/usb/serial/cp210x.ko
```

CC

CC

СС

```
drivers/usb/serial/digi_acceleport.ko
LD [M]
СС
        drivers/usb/serial/empeg.mod.o
LD [M]
       drivers/usb/serial/empeg.ko
СС
        drivers/usb/serial/f81232.mod.o
       drivers/usb/serial/f81232.ko
LD [M]
        drivers/usb/serial/ftdi_sio.mod.o
CC
       drivers/usb/serial/ftdi_sio.ko
LD [M]
CC
        drivers/usb/serial/garmin_gps.mod.o
LD [M]
       drivers/usb/serial/garmin_gps.ko
СС
        drivers/usb/serial/io_edgeport.mod.o
LD [M] drivers/usb/serial/io_edgeport.ko
        drivers/usb/serial/io_ti.mod.o
CC
LD [M] drivers/usb/serial/io_ti.ko
СС
        drivers/usb/serial/ipaq.mod.o
LD [M] drivers/usb/serial/ipaq.ko
CC
        drivers/usb/serial/ipw.mod.o
LD [M] drivers/usb/serial/ipw.ko
        drivers/usb/serial/ir-usb.mod.o
CC
LD [M] drivers/usb/serial/ir-usb.ko
CC
        drivers/usb/serial/iuu_phoenix.mod.o
LD [M]
       drivers/usb/serial/iuu_phoenix.ko
СС
        drivers/usb/serial/keyspan.mod.o
LD [M] drivers/usb/serial/keyspan.ko
СС
        drivers/usb/serial/keyspan_pda.mod.o
       drivers/usb/serial/keyspan_pda.ko
LD [M]
        drivers/usb/serial/kl5kusb105.mod.o
СС
LD [M] drivers/usb/serial/kl5kusb105.ko
СС
        drivers/usb/serial/kobil_sct.mod.o
       drivers/usb/serial/kobil_sct.ko
LD [M]
```

drivers/usb/serial/mct\_u232.mod.o

LD [M] drivers/usb/serial/mct\_u232.ko

drivers/usb/serial/cyberjack.mod.o

drivers/usb/serial/cypress\_m8.mod.o

drivers/usb/serial/digi\_acceleport.mod.o

LD [M] drivers/usb/serial/cyberjack.ko

LD [M] drivers/usb/serial/cypress\_m8.ko

编译完成之后可以在drivers/usb/serial中看到生成了许多.ko文件。这些就是我们需要的驱动文件。

## 安装驱动module

CC

```
# 创建module文件目录
sudo mkdir -p /lib/modules/$(uname -r)/kernel/drivers/usb/serial/
sudo cp drivers/usb/serial/*.ko /lib/modules/$(uname -r)/kernel/drivers/usb/serial/
# 复制depmod依赖文件
sudo cp ~/linux/modules.order /lib/modules/$(uname -r)/
sudo cp ~/linux/modules.builtin /lib/modules/$(uname -r)/
# 生成对应文件
cd /lib/modules/$(uname -r)
sudo depmod -a
# 加载驱动
sudo modprobe pl2303
```

### 测试驱动

#### 查看驱动是否正常加载

lsmod

#### 正常输出如下

| Module    | Size  | Used by           |
|-----------|-------|-------------------|
| ftdi_sio  | 49152 | 0                 |
| pl2303    | 20480 | 0                 |
| usbserial | 40960 | 2 ftdi_sio,pl2303 |

#### 可以看到pl2303驱动已经成功加载。

这时再插上U转串试一下

|      | tty14 | tty25 | tty36 | tty47 | tty58   | ttyAMA4 | vcs2  | vfio        |
|------|-------|-------|-------|-------|---------|---------|-------|-------------|
| ł    | tty15 | tty26 | tty37 | tty48 | tty59   | ttyAMA6 | vcs3  | vga_arbiter |
| lerr | tty16 | tty27 | tty38 | tty49 | tty6    | ttyS0   | vcs4  | vndbinder   |
| lin  | tty17 | tty28 | tty39 | tty5  | tty60   | ttyS1   | vcs5  | xt_qtaguid  |
| lout | tty18 | tty29 | tty4  | tty50 | tty61   | ttyS2   | VCS6  | zero        |
| ,    | tty19 | tty3  | tty40 | tty51 | tty62   | ttyS3   | vcsa  |             |
| 0    | tty2  | tty30 | tty41 | tty52 | tty63   | ttyUSB0 | vcsa1 |             |
| 1    | tty20 | tty31 | tty42 | tty53 | tty7    | uhid    | vcsa2 |             |
| 10   | tty21 | tty32 | tty43 | tty54 | tty8    | uinput  | vcsa3 |             |
| /11  | tty22 | tty33 | tty44 | tty55 | tty9    | urandom | vcsa4 |             |
| /12  | tty23 | tty34 | tty45 | tty56 | tty96B1 | vcs     | vcsa5 |             |
| /13  | tty24 | tty35 | tty46 | tty57 | ttyAMA3 | vcs1    | vcsa6 |             |
| 19   |       |       |       |       |         |         |       |             |

可以看到已经有ttyUSB0了。至此串口已可以正常使用了。

### 自动加载驱动

修改 /etc/modules文件 在其中加入想要加载的内核模块的名称,比如对于我的设备就是pl2303。文件内 容如下

# /etc/modules: kernel modules to load at boot time.
#
# This file contains the names of kernel modules that should be loaded
# at boot time, one per line. Lines beginning with "#" are ignored.
pl2303

保存退出,下次在系统启动时就会自动加载这个驱动了。

• hikey 970 debian wifi 驱动修复

# hikey 970 debian wifi 驱动修复

#### 执行下面指令安装无线网卡驱动

sudo apt-get install firmware-ti-connectivity

#### 连接wifi

sudo nmcli device wifi connect TP-LINK\_5G\_A134 password blueWhale #其中TP-LINK\_5G\_A134为wifi的ssid, blueWhale为wifi的密码, 请根据自己的情况设置。

- hikey 970 debian 镜像 (有opencl 和 tensorflow)
  - 下载镜像
  - 刷入镜像
  - 启动系统
  - 调整分区
  - 测试tensorflow

# hikey 970 debian 镜像 (有opencl 和 tensorflow)

最近(2018.8.30) LeMaker发布了一个新的 Hikey 970 debian镜像。此镜像增加了HDMI支持,稳定性也提高了。同时增加了OpenCL和Tensorflow(只有python3.5)支持。此 Tensorflow 应该是进行了优化的,具体的是不是用到了NPU还不确定。经过我自己的测试此 Tensorflow 的速度比我自己安装的速度要快一倍。但是此镜像仍然不支持自带的蓝牙。

下面是安装和使用方法

## 下载镜像

#### 镜像下载链接

从上面链接下载镜像并解压

```
tar -xzvf hikey970-lebian-9.tar.gz
```

# 刷入镜像

把hikey 970板子开关拨至 on off on off。链接USB线,并给板子上电。然后自己的电脑上执行下面的指 令开始刷机

./flash-all-binaries.sh

等待刷机完成

# 刷入分区补丁

默认的系统分区很小,所以需要打一个补丁,之后可以调整系统分区到60G。

#### 分区补丁下载

从上面的的下载地址下载补丁,之后解压。把解压后的内容复制到刚才的 hikey970-lebian-9 文件夹内。

#### 然后执行

sudo fastboot flash boot boot-hikey970.uefi.2.img

sudo fastboot flash userdata hikey970-lebian9-tf.img

#### 等待程序执行完成

### 启动系统

断开板子的电源,然后把开关拨至on off off off。给板子连接上鼠标键盘网线和显示器。然后给板子上电。等待系统启动完成。正常情况下应该可以看到登陆界面。用户名和密码都是 shunya 。

### 调整分区

运行下面的指令调整分区

sudo resize2fs /dev/sdd15

这样能够把系统分区扩展到20G,剩下的需要用gparted扩展

```
sudo apt-get install gparted
sudo gparted-pkexec # 注意此指令只能再外接显示器的情况下才能运行
```

选择60G的硬盘,然后把未分配的空间全部扩展到最后一个分区。

| shunya@hikey970 | -h   |      |       |      |                |
|-----------------|------|------|-------|------|----------------|
| Filesystem      | Size | Used | Avail | Use% | Mounted on     |
| /dev/root       | 53G  | 7.5G | 44G   | 15%  | /              |
| devtmpfs        | 2.8G | 0    | 2.8G  | 0%   | /dev           |
| tmpfs           | 2.9G | 0    | 2.9G  | 0%   | /dev/shm       |
| tmpfs           | 2.9G | 25M  | 2.8G  | 1%   | /run           |
| tmpfs           | 5.0M | 4.0K | 5.0M  | 1%   | /run/lock      |
| tmpfs           | 2.9G | 0    | 2.9G  | 0%   | /sys/fs/cgroup |
| tmpfs           | 577M | 0    | 577M  | 0%   | /run/user/107  |
| tmpfs           | 577M | 0    | 577M  | 0%   | /run/user/1000 |

可以看到系统空间已经增大到53G了。

### 测试tensorflow

系统默认安装了Python 3.5的 tensorflow。下面用 pose-tensorflow 来测试一下。这个软件是一个利用 tensorflow 识别人体关键位置的程序。

### 下载程序

git clone https://github.com/eldar/pose-tensorflow

## 安装依赖

pip3 install scipy scikit-image matplotlib pyyaml easydict cython munkres

### 下载模型

- # Download pre-trained model files
- \$ cd models/mpii
- $./download_models.sh$
- \$ cd -

## 运行模型

- # Run demo of single person pose estimation
- \$ TF\_CUDNN\_USE\_AUTOTUNE=0 python3 demo/singleperson.py

#### 正常应该会显示下图

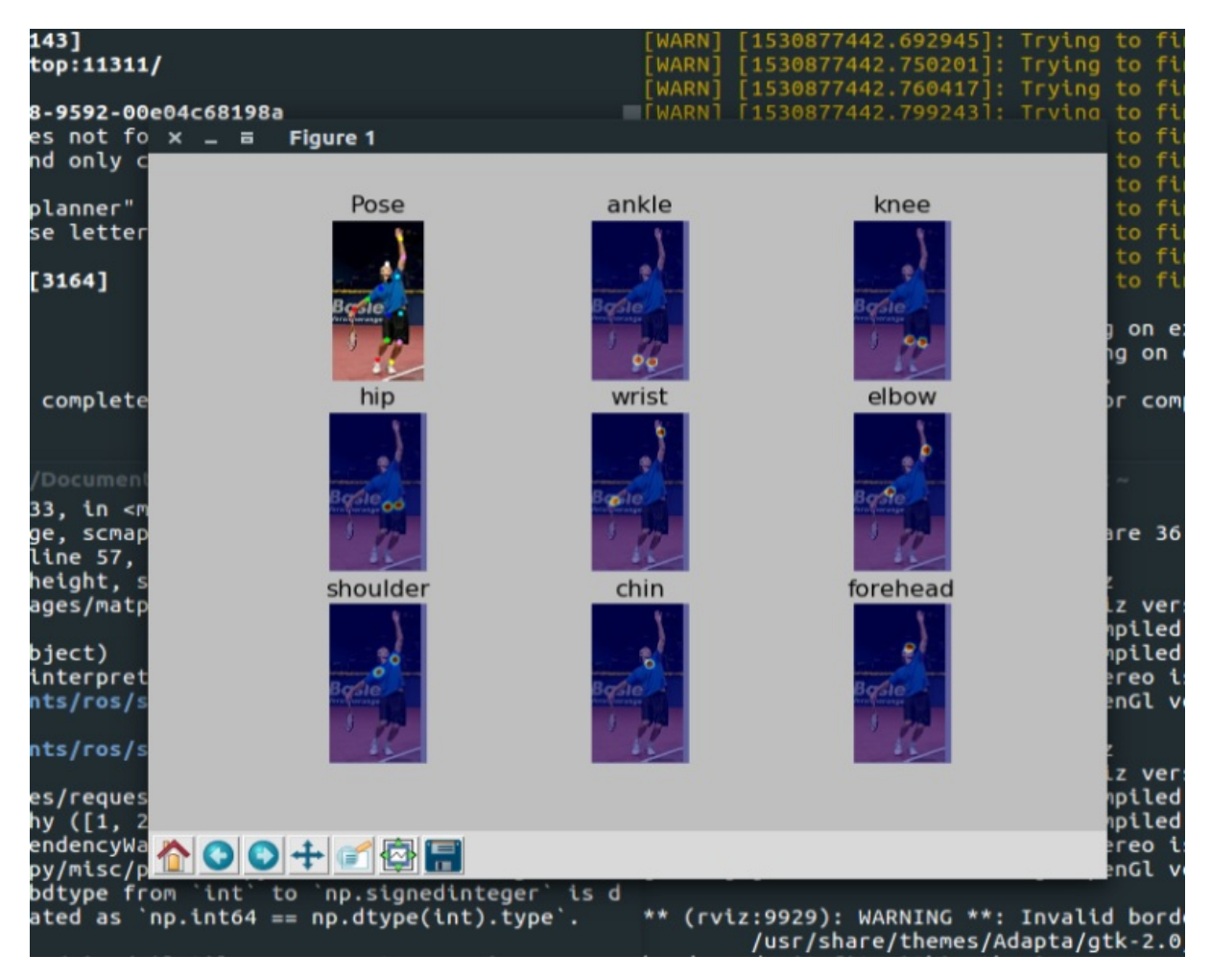